# Uploading data from Accu-Chek<sup>®</sup> blood glucose meters

Data can be uploaded to a RocheDiabetes Care Platform online account from supported diabetes management devices using RocheDiabetes Care Platform Device Link.<sup>1</sup>

#### **Install Device Link software**

Installing Device Link will require you to have administrative rights to install new software on your computer. Contact your system administrator to obtain administrative rights.

**Step 1:** Log into your **RocheDiabetes Care Platform** account using your user name and password.

**Step 2:** Click on the and select . Follow the on-screen instructions.

Call 1-800-628-3346 for support.

\*To eliminate the need to download blood glucose meter data in your office, consider having your patient use the mySugr smartphone app. See the instructions at the end of this document.

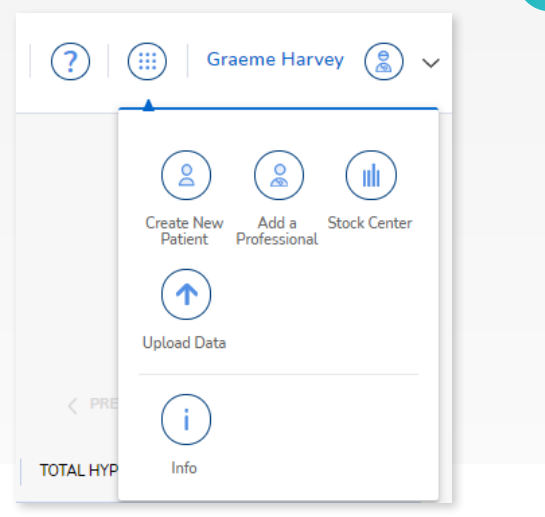

**Roche** Diabetes

Care Platform

### 2

1

#### Uploading Accu-Chek blood glucose meter data

This workflow is for Accu-Chek Aviva Connect, Accu-Chek Guide, and Accu-Chek Guide Me blood glucose meters.

- 1. The Device Link icon and Accu-Chek 360° Connection Manager icon must both be visible in your system tray.
- 2. Using a standard micro USB cable, connect the blood glucose meter to your computer.<sup>2</sup>
- (+) 🌆

Koch

- 3. Follow the on-screen instructions to complete the data upload process.
- You may be required to sign in to your account, and/or create a new patient account to complete the upload process. Follow on-screen instructions.

#### If things are not working:

- 1. Be sure you have the **Device Link** application open and running.
- 2. Be sure you have the Accu-Chek 360° Connection Manager open and running.<sup>3</sup>
- If the upload process does not start automatically when blood glucose meter is connected to the computer, right click the Device Link application and select Manual Upload—Accu-Chek, and follow on-screen instructions.
- 4. Call **1-800-628-3346** for support.

# Uploading data from non-Accu-Chek blood glucose meters

## 1

- 1. The Device Link icon and Accu-Chek 360° Connection Manager icon must both be visible in your system tray.
- 2. Connect the USB cable from your computer to your blood glucose meter.

**NOTE:** It is possible that your non-Accu-Chek blood glucose meter may require the use of a special cable from the device manufacture of the meter. Contact the meter manufacturer support team of the meter to acquire the necessary cable.

- 3. Right-click on the Device Link icon in your system tray.
- 4. Click on Manual Upload-Other Devices.
- 5. Follow on-screen instructions to complete the data upload process.
- 6. You may be required to **sign in** to your account, and/or create a **new patient account** to complete the upload process.

#### If things are not working:

- 1. Be sure you have the **Device Link** application open and running.
- 2. Call 1-800-628-3346 for support.

## Improve your office workflow by having your patients use the mySugr smartphone app!<sup>3</sup>

When creating a patient record in the **RocheDiabetes Care Platform** be sure to select the option to have **mySugr Data Sharing** activated for your patient.

If you want to use mySugr with an existing RocheDiabetes Care Platform patient, Select **"Patient Settings"** > **"Edit Patient"** > and then the **mySugr Data Sharing** option.

**NOTE:** You must have an active email available for the patient. The email should be the same email that your patient uses for the mySugr Account they will create.

The system will send your patient an email with instructions for installing the mySugr app on their smartphone, and for pairing their blood glucose meter to the app. Once your patient completes the mySugr app installation and meter pairing process, you will automatically start to receive patient data on a regular basis.

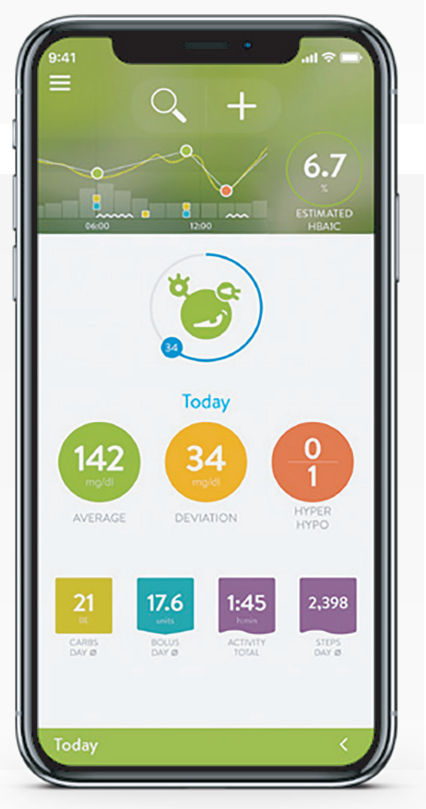

For additional information log into your HCP Account and click the ⑦ on the main menu bar.

Roche Diabetes Care is aware the platform may need to undergo a Data Privacy Impact Assessment. Please contact your Roche Sales Representative if you would like assistance during this process.

<sup>1</sup>The RocheDiabetes Care Platform will only work with devices that it has compatibility with. To get a complete listing of devices that will work with the RocheDiabetes Care Platform in the United States, call 1-800-628-3346.

<sup>2</sup>For older Accu-Chek devices, you may need to use the Accu-Chek 360 IR to USB cable. Contact customer support at 1-800-626-3346 for details. <sup>3</sup>Today, mySugr only supports pairing with Accu-Chek blood sugar meters.

ACCU-CHEK, ACCU-CHEK 360°, ACCU-CHEK AVIVA CONNECT, ACCU-CHEK GUIDE, ACCU-CHEK GUIDE ME, MYSUGR, ROCHE DIABETES CARE and ROCHEDIABETES CARE PLATFORM are trademarks of Roche. All other product names and trademarks are the property of their respective owners. © 2021 Roche. 348-56459-0421

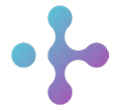

*Want more information?* diabetescareplatform.com | 1-800-628-3346 Or work with your sales rep directly.